Пример 1: Ротация на 8-битов вектор с използване на оператора CASE Автори: Мария Дамянова, Галя Маринова, 20.09.2009 г.

## 1.2. Симулиране на поведението на проекта MyCase в симулатора Active-HDL Sim

1.2.1 Стартиране на симулатора Active-HDL Sim

=> Стартирайте симулатора Active-HDL Sim като изберете **Tools -> Active-HDL Sim**.

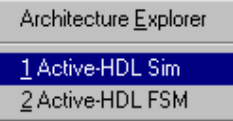

Фигура 9 Избиране на Tools -> Active-HDL Sim

=> Отворете файла mycase.vhd file като изберете File -> Open VHDL и потърсите папка your name/my case

=> Hatuchete mycase.vhd. Hatuchete OK.

1.2.2 Задаване на входните източници и сигналите за изчертаване върху времедиаграмата

=> Изберете Waveform -> Add Signals.

=> Натиснете два пъти следните сигнали, за да ги добавите към Вашата нова времедиаграма в следната последователност: **s**, **i**, **o**.

⇒ Натиснете Add.

Забележка – Сигналите в лявата част на диалоговия прозорец Add Signals dialog box ще са различни в зависимост от избраните фамилия схеми и конкретна схема.

1.2.3 Задаване на параметрите на източниците (Stimulus Signal)

Трябва да зададете параметрите на входните сигнали: s, i.

Нагласете сигнала i, така че нулевият бит да има стойност 1, а останалите седем бита - 0.

=> Изберете сигнала і в лявата част на прозореца waveform.

=> Задръжте бутона Ctrl, докато избирате і.

=> Натиснете с десен бутон и изберете опцията Stimulators.

=> Натиснете і в рамката Signals frame.

=> Изберете "Value" като Stimulator type от менюто.

| ngnais.                                  |                                                      | Sumulator type. | _ | Guengui. |  |
|------------------------------------------|------------------------------------------------------|-----------------|---|----------|--|
| ✓ s<br>✓ s(0)<br>✓ s(1)<br>✓ s(2)<br>✓ i | Formula<br>Clock<br>Clock<br>Clock<br>Clock<br><= 10 | Force value:    | • | Tovende  |  |
| 4                                        | <= 10                                                |                 |   |          |  |

Фигура 10 Дефиниция на сигнала і като стойност (value).

След това дефинирайте и сигнала **s**, използвайки като Stimulator type: **Formula**, за да дефинирате сигнала като таблица. Нека първият бит има стойност 4x, вторият бит – 2x, а третият бит –x.

| Signals:                          |                                  | Stimulator type:                                                   | Strength:   |
|-----------------------------------|----------------------------------|--------------------------------------------------------------------|-------------|
| Name                              | Туре                             | Formula                                                            | Override    |
| ▼ s(0)<br>▼ s(1)<br>▼ s(2)<br>▼ i | Clock<br>Clock<br>Clock<br><= 10 | Enter formula:<br>"000" 0 us , "001"<br>Accept Active-C<br>format. | 10 us<br>AD |

Фигура 11 Дефиниция на сигнала s.

Изберете също и изходния сигнал **о**, както е показано на фигура 12. => Натиснете бутона **Арріу**.

| nynais.                                  | T                                                    | Stinuator type. | Suengui. | 1.172 |
|------------------------------------------|------------------------------------------------------|-----------------|----------|-------|
| ▼ s<br>▼ s(0)<br>▼ s(1)<br>▼ s(2)<br>▼ i | Formula<br>Clock<br>Clock<br>Clock<br>Clock<br><= 10 |                 |          |       |
| •                                        |                                                      |                 |          |       |

Фигура 12 Всички входни източници са дефинирани.

## 1.2.4 Стартиране на симулацията

=> За да симулирате проекта, натиснете менюто до полето 100ns на лентата с инструменти и натиснете бутона **Run For**.

Забележка – За да реинициализирате симулацията, натиснете бутона Restart Simulation на лентата с инструменти или го изберете от менюто Simulation -> Restart Simulation и изберете Waveforms -> Clear all Waveforms.

Забележка – Може да искате да промените резолюцията на монитора, за да вместите всички дейности по функциите на един екран. Изберете View -> Zoom -> Out.

|                                                                                                    | 2 🖓 🛛 🕅 🖓 🖸                                                                                 | $\downarrow \rightarrow [3$ | l C          |            | <b>۱</b> ۳۳                 |             | nt Ma       | 1 1 /      | A 76 ]       | 16 76        |             |            |             |            |             |              |             |            |             |
|----------------------------------------------------------------------------------------------------|---------------------------------------------------------------------------------------------|-----------------------------|--------------|------------|-----------------------------|-------------|-------------|------------|--------------|--------------|-------------|------------|-------------|------------|-------------|--------------|-------------|------------|-------------|
| Name                                                                                                    | Value                                                                                       | Sti                         |              | 1.1.1.4    | 2 . 1 . 3                   | 4 .         | 1 - 5 - 1 - | 6 - 1 - 7  |              | 9 .          | r × 10 - r  | - 11       | 12 1 13     | 1. 14      | i 15 i      | 16 1         | 17 1 18     | 1 - 19     | i 2,0 i     |
| - 19 s                                                                                                    | 2                                                                                           | Fo                          | (0           | )(1        | )(2                         | )(3         | )(4         | )(5        | )(6          | X7           | <u>)</u> (0 | X1         | <u>)</u> (2 | )(3        | )(4         | )(5          | )(6         | )(7        | χ0          |
| ₽- s(0)                                                                                                    | 0                                                                                           | Clock                       |              |            | - Contraction of the second |             |             |            |              |              |             |            |             |            |             |              |             |            |             |
| ₽- s(1)                                                                                                    | 1                                                                                           | Clock                       |              |            |                             |             |             |            |              |              | Ĺ           |            |             |            |             |              |             |            |             |
| ₽- s(2)                                                                                                    | 0                                                                                           | Clock                       |              |            |                             |             |             |            |              |              |             |            |             |            |             |              |             |            |             |
| 3 P 1                                                                                                    | 80                                                                                          | <                           | (80          |            |                             |             |             |            |              |              |             |            |             |            |             |              |             |            |             |
| ₽- i(0)                                                                                                    | 1                                                                                           |                             | -            |            |                             |             |             |            |              |              |             |            |             |            |             |              |             |            |             |
| <sup>D-</sup> i(1)                                                                                                    | 0                                                                                           |                             |              |            |                             |             |             |            |              |              |             |            |             |            |             |              |             |            |             |
| P- (2)                                                                                                    | 0                                                                                           |                             |              |            |                             |             |             |            |              |              |             |            |             |            |             |              |             |            |             |
| - 1(4)                                                                                                    | U                                                                                           |                             |              |            |                             |             |             |            |              |              |             |            |             |            |             |              |             |            |             |
| □- i(3)                                                                                                    | 0                                                                                           |                             |              |            |                             |             |             |            |              |              |             |            |             |            |             |              |             |            |             |
| □- i(3)<br>□- i(4)                                                                                                    | 0                                                                                           |                             |              |            |                             |             |             |            |              |              |             |            |             |            |             |              |             |            |             |
| i(2)<br>□- i(3)<br>□- i(4)<br>□- i(5)                                                                                                    | 0<br>0<br>0<br>0                                                                            |                             |              |            |                             |             |             |            |              |              |             |            |             |            |             |              |             |            |             |
| - i(2)<br>P i(3)<br>P i(4)<br>P i(5)<br>P i(6)                                                                                                    | 0<br>0<br>0<br>0<br>0                                                                       |                             |              |            |                             |             |             |            |              |              |             |            |             |            |             |              |             |            |             |
| - i(2)<br>- i(3)<br>- i(4)<br>- i(5)<br>- i(6)<br>- i(7)                                                                                                    | 0<br>0<br>0<br>0<br>0                                                                       |                             |              |            |                             |             |             |            |              |              |             |            |             |            |             |              |             |            |             |
| - (c)<br>- (3)<br>- (4)<br>- (5)<br>- (6)<br>- (7)<br>- 0                                                                                                    | 0<br>0<br>0<br>0<br>0<br>0<br>0<br>02                                                       |                             |              | X01        | X02                         | <u>X04</u>  | X08         | <u>χ10</u> | )(20         | X40          | X80         | X01        | X02         | X04        |             |              | )(20        | X40        | X80         |
| - (<)<br>- (3)<br>- (4)<br>- (5)<br>- (6)<br>- (6)<br>- (7)<br>- (7)<br>- o<br>- o(0)                                                                                                    | 0<br>0<br>0<br>0<br>0<br>0<br>0<br>02<br>0                                                  |                             | [<br><br>(80 | X01        | X02                         | <u>X</u> 04 | X08         | <u>X10</u> | <u>)(</u> 20 | <u>) (40</u> | X80         | <u>X01</u> | X02         | X04        | <u>)(08</u> | <u>)(10</u>  | <u>)(20</u> | X40        | <u>)(80</u> |
| $\begin{array}{c} - & (-) \\ \hline & (3) \\ \hline & (3) \\ \hline & (3) \\ \hline & (4) \\ \hline & (5) \\ \hline & (5) \\ \hline & (6) \\ \hline & (6) \\ \hline & (7) \\ \hline \\ \hline & (0) \\ \hline \\ \hline & (0) \\ \hline \\ \hline \\ & (0) \\ \hline \end{array}$                                                                                                    | 0<br>0<br>0<br>0<br>0<br>0<br>0<br>0<br>0<br>0<br>0                                         |                             | (80          | X01        | <u> X02</u>                 | <u>X04</u>  | X08         | <u>X10</u> | X20          | X40          |             | <u>X01</u> | X02         | <u>X04</u> | <u>X08</u>  | <u>) (10</u> | )(20        | X40        | X80<br>     |
| - (c)<br>- (3)<br>- (4)<br>- (5)<br>- (6)<br>- (6)<br>- (7)<br>- 0<br>- 0<br>- 0(0)<br>- 0(1)<br>- 0(2)                                                                                                    | 0<br>0<br>0<br>0<br>0<br>0<br>0<br>0<br>0<br>0<br>0<br>0<br>0<br>0<br>0<br>0<br>0           |                             | 80<br>1<br>1 | X01        | <u>X02</u>                  | <u>X04</u>  | X08         | <u>X10</u> | X20          | X40          | X80<br>     | X01        | X02         | Х04        | <u>X08</u>  | χ10          | X20         | χ40        | X80<br>     |
| - (c)<br>▷ (3)<br>▷ (4)<br>▷ (6)<br>▷ (6)<br>▷ (7)<br>□ ○ 0<br>○ 0(0)<br>○ 0(1)<br>○ 0(2)<br>○ 0(3)                                                                                                    | 0<br>0<br>0<br>0<br>0<br>0<br>0<br>0<br>0<br>0<br>0<br>0<br>0<br>0<br>0<br>0<br>0<br>0      |                             |              | <u>X01</u> | X02                         | <u>X04</u>  | X08         |            | <br>         | X40          |             | (01        | χο2         | X04        | <u>(08</u>  | X10          |             | X40        | X80<br>     |
| - (x)<br>P ((3)<br>P (4)<br>P ((6)<br>P ((6)<br>P ((7)<br>- (7)<br>- (7 | 0<br>0<br>0<br>0<br>0<br>0<br>0<br>0<br>0<br>0<br>0<br>0<br>0<br>0<br>0<br>0<br>0<br>0<br>0 |                             |              | X01        | <u>X02</u>                  | <u>X</u> 04 |             |            | ) X20        | X40          | X80<br>     | (01        | <u>)(02</u> | X04        | X08         | X10          | )(20        | X40        | X80         |
| $\begin{array}{c} - & (c) \\ P & (3) \\ P & (4) \\ P & (5) \\ P & (6) \\ P & (6) \\ P & (7) \\ P & (7) \\$                                                                                                    | 0<br>0<br>0<br>0<br>0<br>0<br>0<br>0<br>0<br>0<br>0<br>0<br>0<br>0<br>0<br>0<br>0<br>0<br>0 |                             |              |            | <u>X02</u>                  | X04         | X08         | <u></u>    | X20          | X40          | X80         | X01        | X02         | X04        |             | <u></u>      | ) (20       | <u>χ40</u> |             |
| $\begin{array}{c} - & (c) \\ P & (3) \\ P & (6) \\ P & (6) \\ P & (6) \\ P & (7) \\ P & (6) \\ P & (7) \\ P & (6) \\ P & (7) \\ P & (6) \\ P & (7) \\ P & (6) \\ P & (6) \\$                                                                                                    | 0<br>0<br>0<br>0<br>0<br>0<br>0<br>0<br>0<br>0<br>0<br>0<br>0<br>0<br>0<br>0<br>0<br>0<br>0 |                             |              | X01        | χο2                         | X04         | X08         | X10        | X20          | X40          | X80<br>     | X01        | X02         | X04        |             | <br>         | <br>        | χ40<br>    | X80<br>     |

Резултатите трябва да изглеждат подобно на фигура 14:

Фигура 14 Времедиаграма с резултати от симулатора Active-HDL Sim за проекта MyCase

Резултатите за входния вектор **i=10000000** са представени в Таблица 1.

| s   | 0        |
|-----|----------|
| 000 | 1000000  |
| 001 | 0000001  |
| 010 | 0000010  |
| 011 | 00000100 |
| 100 | 00001000 |
| 101 | 00010000 |
| 110 | 00100000 |
| 111 | 0100000  |

## Таблица 1. Таблица с резултатите за изходния вектор i=10000000

Заключение: След като сравним резултатите от симулацията със зададената спецификация, установяваме, че те съвпадат. Само първият бит на i има стойност 1. На останалите е присвоена стойност 0. В зависимост от това каква стойност има контролиращият вектор s, стойността на битовете на i се присвоява на о в различен ред. Като резултат се получава ротация на битовете на вектора о – битът със стойност 1 се измества на всеки ред с една стъпка наляво.